# AY2025 College of Law and Politics Full-Year, Spring semester

# **Seminar Courses Application Procedure**

• Those who wish to enroll in the seminar courses to be offered full-year and in the spring semester must apply for the courses according to the following procedures

• The application period for the "other" registration courses offered in the fall semester, will begin separately in June or later. For details, please refer to the course guidebook and the R Guide.

# 1. Subjects for which application is required

&Be sure to check the language used in the syllabus. Courses numbered "0" in the first column of the syllabus are classes conducted in Japanese, courses numbered "1" are classes conducted in English, "2" are classes conducted in languages other than Japanese and English, and "3" are other (such as bilingual classes).

# 2. Application Method

Students who wish to enroll in the course must apply for the course through Canvas LMS within the designated period. Course registration cannot be made by any other method other than through the Canvas LMS during the designated application period.

Check the <u>manual site</u> carefully in addition to the following.

① When you access the Canvas LMS during the application period, the name of the course for application (e.g., "法学部演習系科目申込 (●年)") will appear on the Dashboard.

XIf you do not see the course on the dashboard, go to "Courses" on the left side menu, then "All Courses". When you enter courses for application, "Syllabus • R Guide • List of the course for Application(full-

- ② When you enter courses for application, "Syllabus R Guide List of the course for Application(full-year spring semester ●th Application)" will be displayed. A list of seminar courses offered full-year and in spring semester can be confirmed there.
- ③ Enter "申込用コース一覧 (List of the courses for application)" to see a list of courses for application that you can apply for. Select the course you wish to apply for, open the Courses for Application link, and press "コースへの登録 (Enroll in Course)".

\*Once enrolled in a course, it will appear on the dashboard (if you do not see the course on the dashboard, go to "Courses" > "All Courses" in the left side menu).

④ Open the course page of the course for which you have registered, and you will see "Reports for application" and the application period ([●次募集]). Click on [●次募集], check the notes, and press "Start Assignment" to submit the report and apply for the course.
 ※Even if a course does not have a report assignment, merely "コースへの登録 ("Enroll in Course") does

※Even if a course does not have a report assignment, merely コースへの登録 (Enroll in Course ) does not constitute an application.

XIf you interrupt the course before the end of the application period in any of the ways described in the "Notes on application" below, you will not be considered for selection. (Added on March 28, 2025)

<Notes on application>

- Please check the syllabus of each course for the report assignment (theme, word count, etc.).
- \*Be sure to check the language used in the syllabus. Courses numbered "0" in the first column of the syllabus are classes conducted in Japanese, courses numbered "1" are classes conducted in English, "2" are classes conducted in languages other than Japanese and English, and "3" are other (such as bilingual classes).
- Reports must be submitted in word format (extension: docx, doc).
  [File Name]: [Couse Code, Course Instructor's name]
  [Full text of the report]: Enter the course code, course name, name of the course instructor, student number, and name at the beginning of the body of the text.
- For courses with no specific report assignment, submit a word file with "course code, course name, instructor's name, student number, and name" instead of a report.
- After submission, please check that the assignment has been submitted to the subject for which you wish to apply, using the method described in "「<u>Canvas LMS:課題の提出 (Canvas LMS: Assignment Submission</u>」」" in the Canvas LMS Student Manual. (When you submit, "提出しました! (Submitted!)" will appear on the display)
   ※When submission is complete, the message "Submitted!" will be displayed.
   ※You can see what you have submitted under "Submission Details."
  - <u>X The Canvas LMS allows for resubmission of assignments, but the last one submitted will be considered for selection.</u>
- <u>Students are responsible for planning and applying for courses, paying attention to overlapping days and times, lack of time to travel to between the Ikebukuro and Niiza Campuses, and so on.</u>
- If you have inadvertently submitted a report assignment to a course other than the one you wish to take, interrupt your participation from the course for which you registered in section ③of "2 Application Method" above. To interrupt a course, enter the course you wish to interrupt and click on the "×このコースを中断 (X Interrupt this course)" link on the right side or bottom of the home screen. When you interrupt a course, the course will be removed from your dashboard and "All courses", and any report assignments you have inadvertently submitted will no longer be displayed.

#### 3. Application period and result announcement

#### (1) The first application period • result announcement

| _                      | Date of announcement                               | Place of announcement                                                                           |
|------------------------|----------------------------------------------------|-------------------------------------------------------------------------------------------------|
| Application period     | Mar. 19 (Wed.) 10:00 AM~<br>Mar. 22 (Sat) 12:00 PM | Canvas LMS                                                                                      |
| Result<br>announcement | Mar. 28 (Fri.)                                     | R Guide> Course Registration•Course List><br>"other"registration> List of "Other" Registrations |

#### (2) The second application period • result announcement

(Second round of application will be conducted only for the courses that did not reach the number of applicants in the first round of application.)

|                    | Date of announcement     | Place of announcement                               |
|--------------------|--------------------------|-----------------------------------------------------|
| Announcement of    | Mar. 28 (Fri.)           | R Guide> Course Registration•Course List>           |
| target courses     |                          | "other" registration> List of "Other" Registrations |
| Application period | Mar. 31 (Mon.) 10:00 AM~ | Canvas LMS                                          |
|                    | Apr. 2 (Wed.) 3:00 PM    |                                                     |
| Result             | Apr. 8 (Tue.)            | R Guide> Course Registration•Course List>           |
| announcement       |                          | "other" registration> List of "Other" Registrations |

#### 4. Course registration

- ① No student will be accepted except for those who have applied for a course during the above period by the prescribed method and who have been permitted to take the course by the instructor in charge..
- ② Those who are permitted to take the course will be registered by the University.

- ③ Be sure to check if the courses you have passed are reflected in the course registration status screen (Web).
- ④ For Seminar in which a Seminar Paper is conducted, the university will register the Seminar Paper together with the Seminar.

 $\leq$ If a student passes a course in the same day and time period $\geq$ 

- If a student passes more than one course for the same day and time during the same application period, the university will randomly remove one of the courses.
- It is not acceptable to register for a seminar course during the second application period on the same day and time as the course that was accepted during the first application period. In such cases, courses applied for in the second round will not be registered even if they are passed.
- If there is an overlap error of days/times or insufficient time to travel to the school site between the courses accepted during the second application period and the lottery registration, the seminar courses will not be registered.

# 5. Notes

# (1) About the syllabus

The syllabus for the seminar courses offered in the full-year and spring semester of the academic year 2025 will be available on the "Syllabus/Time Schedule Search System" on the web from February 26, 2025 (Wed.) onward. Please refer to the link "[[]

学部】2025 年度 通年・春学期開講 その他登録科目 申込要領およびシラバス<sup>1</sup> in the "Announcements" section on the top page of the following URL.

# https://sy.rikkyo.ac.jp

\*Please note that the year of distribution listed in the syllabus is the year of 2025, the year in which the course is actually taken.

#### (2) About class schedule

The timetable for the AY 2025 will be available on the "Syllabus/Timetable Search System" on the Web. on March 19, 2025 (Wednesday).

Please check it by yourself from the following URL.

https://ry.rikkyo.ac.jp/timeschedule/

XIn case of any other details, corrections or changes, please check the R Guide (scheduled to be published on March 19, 2025 (Wed.)). In case of urgent changes, such as a change of the instructor of the course, the announcement will be made in the bulletin board or R Guide as needed. Check in as needed during the spring break.

XIf you have any questions or need to confirm anything, please inquire using <u>the inquiry form for courses</u>, <u>grades</u>, <u>and classes</u> before the application deadline and follow the instructions. (Please allow plenty of time for your inquiries, as responses will be sent to the email address collected on the two opening days.)

2025.1.15 Academic Affairs Office